**Welcome To GramCreeper AI** 

Telegram Channel: https://t.me/personalbrandtools/2

Access The FREE Training Here: http://personalbrand.tools

• \$1 Trial To GramCreeper AI: https://paykstrt.com/46437/140059

wheed Help?

SUPPORT: https://t.me/gramcreeperapp

GRAMCREEPER AI SUPPORT EMAIL: support@Gramcreeper.ai

Login To GramCreeper AI: https://gramcreeper.engageneer.com

Schedule 3-Way Call Contact With TheBlondeJon: https://t.me/gramcreeperapp

# **Safely Gain 200-1,000 New Active** Followers on Instagram Every Week

GramCreeper's automated Instagram story interactor tool uses machine learning to optimize for followers in your targeted niche. On request, our growth specialists will step in & make performance tweaks for you too.

Sign Up Now & Receive Thousands Of Instagram Profile Visits, Hundreds Of Likes, Dozens Of New Followers & Increased Story Views Every Single Day

# **CLICK HERE TO ACTIVATE**

## **YOUR 5-DAY PREMIUM PLAN TRIAL**

| QUESTIONS   What is your favorite color? COUNTDOWN O GIF WHITE BLACK       | <mark>≓ POLL</mark> | Ask me about whatever<br>Here is your question | What is your favorite color? |
|----------------------------------------------------------------------------|---------------------|------------------------------------------------|------------------------------|
| What is your favorite color?     COUNTDOWN       Q GIF     WHITE     BLACK | QUESTIONS           |                                                |                              |
| Q GIF WHITE BLACK                                                          |                     | What is your favorite color?                   | COUNTDOWN                    |
|                                                                            | Q GIF               | WHITE BLACK                                    | 0000                         |

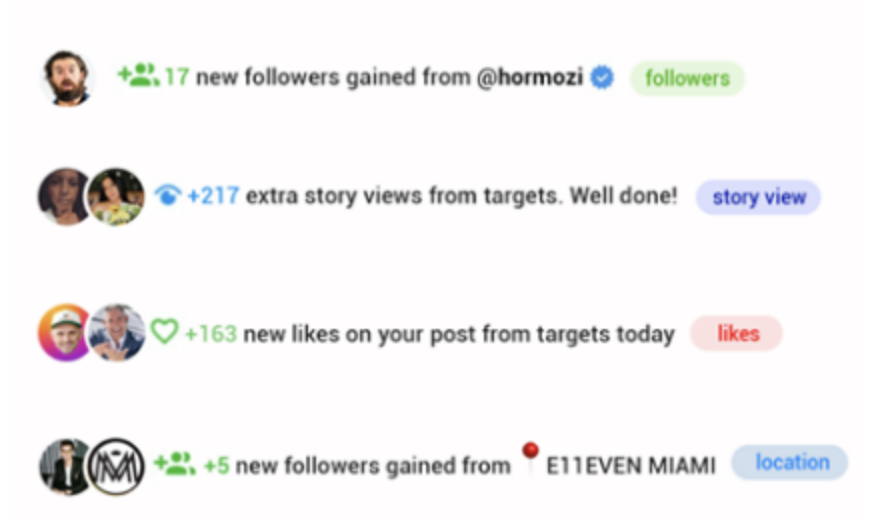

# **CLICK HERE TO ACTIVATE**

# **YOUR 5-DAY PREMIUM PLAN TRIAL**

#### How does GramCreeper work?

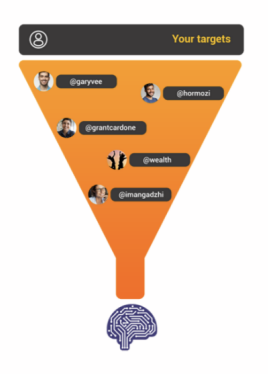

Find profiles similar to your own

Getting started is easy. After purchasing your desired package, create an account with us, access your dashboard, connect your instagram account, and add profiles that are followed by people who may enjoy your content.

For example if you're an entrepreneur/finance niche, you may add @wealth @imangadzhi @jetset and @garyvee. If you're a OF model, you may add @anacheri and @ynantgarcia. If you're in real estate, you may add @grantcardone @grahamstephan @pacemorby and @ynanserhant.

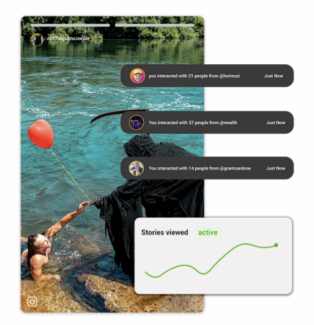

#### We interact with their stories in human-like fashion

GramCreeper will interact with thousands of Instagram stories through your profile, by responding to people's polls, answering quizzes, responding to sliders, and subscribing to countdowns.

The amount of accounts that GramCreeper interacts with each day is about 10-30% less than the maximum amount that is humanly possible, and it is done using real phones to perform actions on your account, minicking human behavior throughout the day to ensure safety.

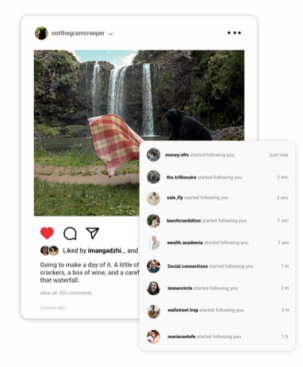

#### Gain new followers & boost engagement rates

GramCreeper automatically watches and interacts with stories of people in your niche, everyday, Maximize your reach and get pertinent follows consistently over time. When GramCreeper interacts with someone's story, you'll pop up at the top of their views and notifications and will visit your profile.

Haven't you ever checked out a stranger's profile because they creeped on your story? GramCreeper relies on this natural human curiosity to grow your account organically. The better your profile photo, username and content the higher conversions users tend to get.

# **CLICK HERE TO ACTIVATE**

### **YOUR 5-DAY PREMIUM PLAN TRIAL**

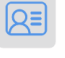

#### **Story Viewing**

Our service can view & interact with up to 20,000 Instagram stories per day on complete auto-piliot.

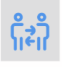

#### Story Interacting

Like and interact with thousands of Instagram stories that include polls, sliders, quizzes, etc

### ai

#### Growth Analytics

Get a detailed overview of your daily stats, follower growth, top posts, and much more.

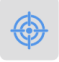

#### Targeting Analytics

See what usernames and hashtags are converting into new followers and engagement.

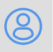

#### User Experience

Our service can be accessed on a mobile device or laptop. You do not need to install any software.

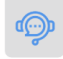

#### Customer Service

We have help documents, tutorials, and live chat to optimize your results and answer any questions

# **CLICK HERE TO ACTIVATE**

### **YOUR 5-DAY PREMIUM PLAN TRIAL**

### **Basic Plan**

S37 00

Billed Monthly

- Grow up to 1 Account
- Auto-Story Creeper: watch 3,000 stories/day
- ⊘ Al Auto-Engage: 50 stories/day
- Smart-Interact: Automated voting on story polls
- Target limit: 10
- Gain up to 1k followers/month Est.
   200-350 followers weekly

#### Premium Plan

\$97<sup>00</sup>

#### Billed Monthly

- Grow up to 1 Account
- Auto-Story Creeper: watch 5,000 stories/day
- ⊘ Al Auto-Engage: 500 stories/day
- Smart-Interact: Automated voting on story polls, sliders, quizzes
- Target limit: 100
- Gain up several thousand followers/ month Est. 525-1,650 followers weekly

#### GET STARTED!

#### GET STARTED!

# **CLICK HERE TO ACTIVATE**

## **YOUR 5-DAY PREMIUM PLAN TRIAL**

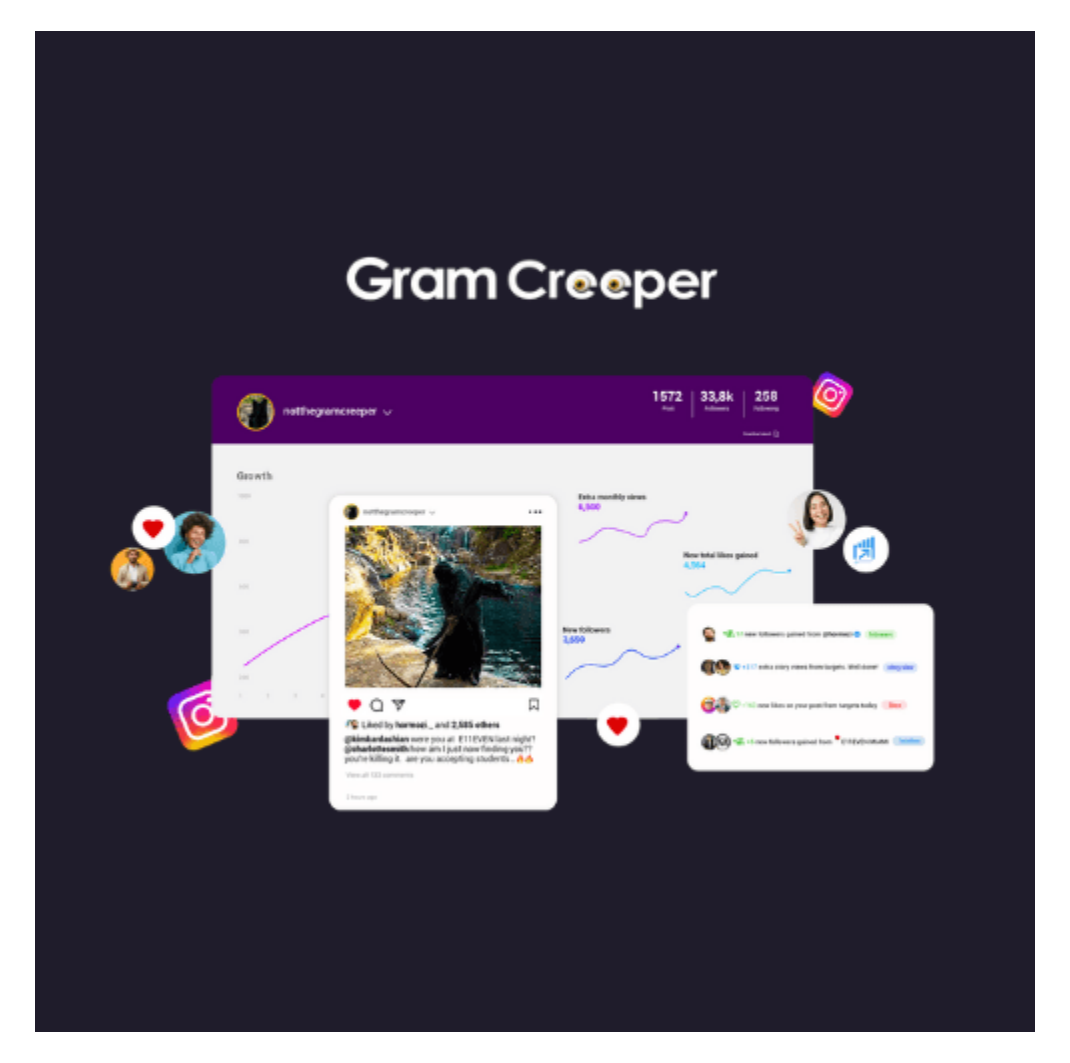

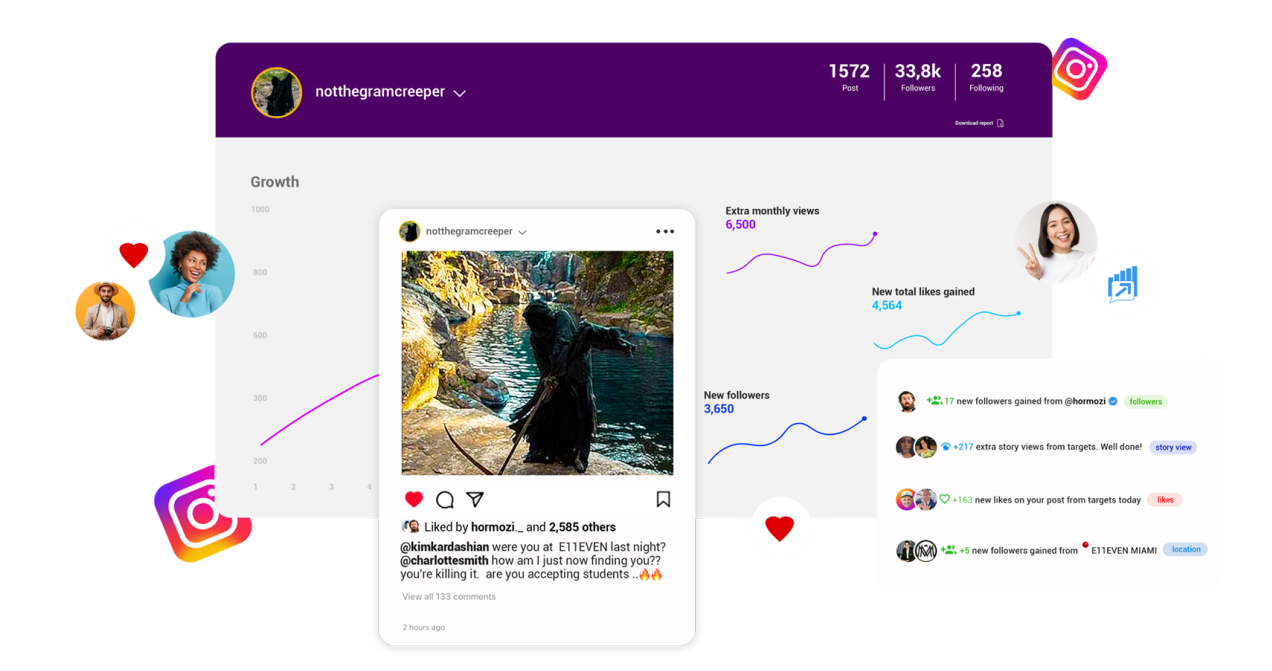

Need Help?

GRAMCREEPER AI SUPPORT TELEGRAM: https://t.me/gramcreeperapp

### GRAMCREEPER AI SUPPORT EMAIL: gramcreeperai@gmail.com

Login To GramCreeper AI: <u>https://gramcreeper.engageneer.com/login</u>

Gramcreeper AI Mass Story Viewing Software Website: https://gramcreeper.ai/

# I Signed Up For GramCreeper Al. Now What? | STEP 1: Connecting Your IG Profile To Software

Published

How to Set Up Your GramCreeper AI Auto-Story Interactor Tool Account

This guide provides you with step-by-step instructions on how to sign up and add your Instagram account to the GramCreeper AI Auto-Story Interactor Tool.

Step-by-step Instructions

**1. \*\*Access GramCreeper Al Auto-Story Interactor Tool:\*\*** Open your preferred web browser and navigate to the GramCreeper Al Auto-Story Interactor Tool website. Ensure to use this link: <u>https://gramcreeper.engageneer.com</u>

**2. \*\*Navigate to the Accounts Section:\*\*** On the GramCreeper AI Auto-Story Interactor Tool's user interface, locate and click on the Instagram icon. This action will direct you to the 'Accounts'

section where you can manage your linked Instagram accounts.

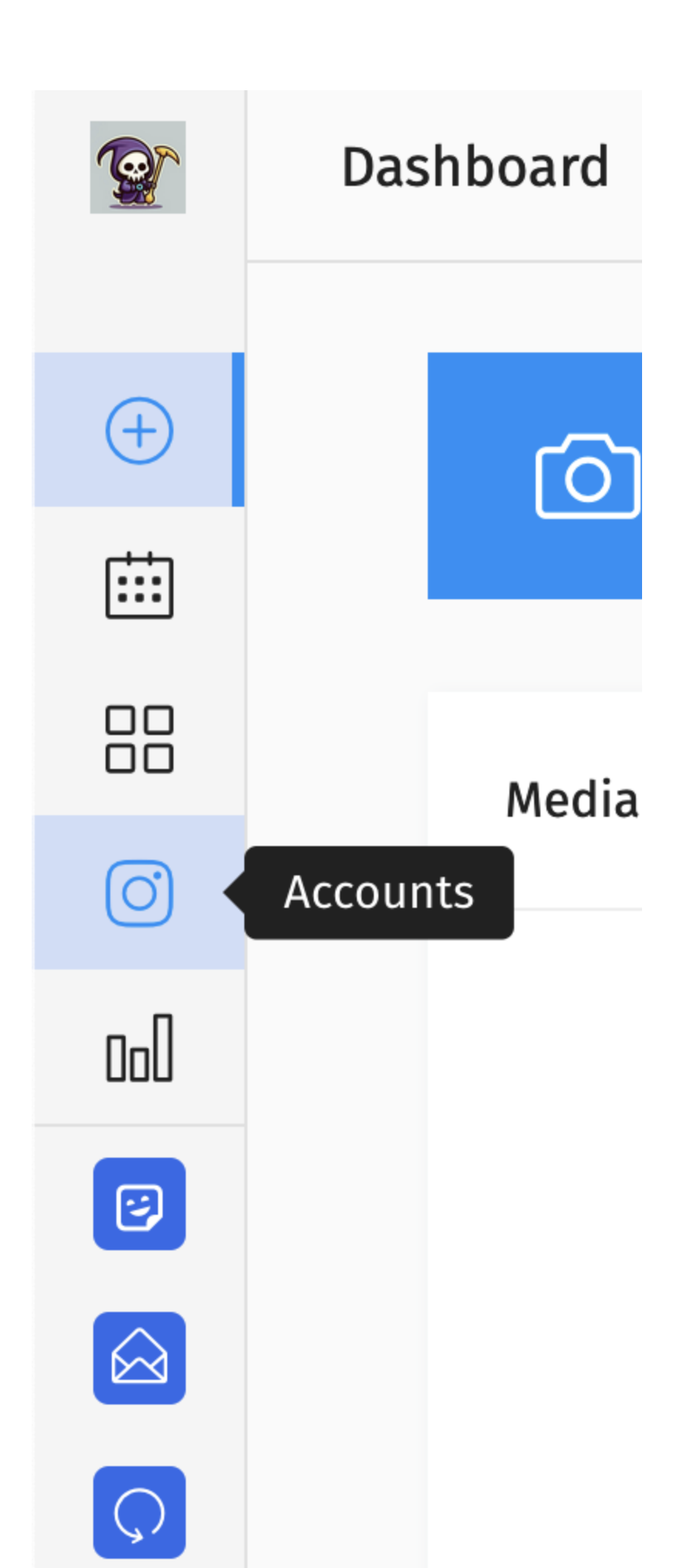

**3. \*\*Add New Instagram Account:\*\*** Locate and click the 'New Account' button to initiate the process of adding your Instagram account.

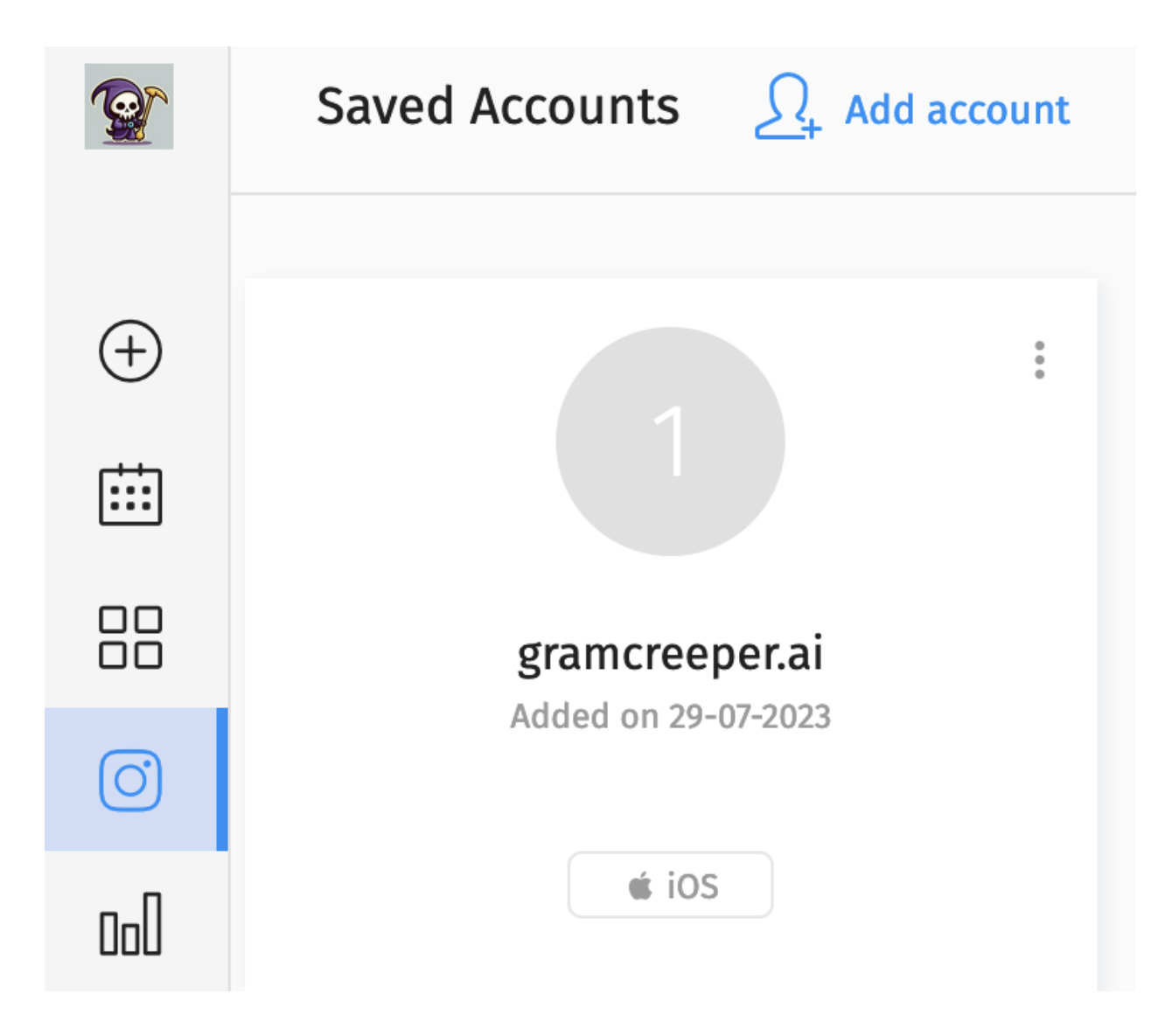

**4. \*\*Enter Instagram Credentials:\*\*** In the provided fields, input your Instagram username and password.

|       | Add New Account |  |  |  |
|-------|-----------------|--|--|--|
|       |                 |  |  |  |
| ( + ) | Username *      |  |  |  |
| :::   |                 |  |  |  |
|       | Password *      |  |  |  |
| 0     | Enter password  |  |  |  |

**5. \*\*Choose 'Back-Up' Code Verification Method:\*\*** Select your 'back-up codes' for account verification method – it is the easiest, quickest and safest.

|     | Add New Account                                                                                                    |  |  |  |  |
|-----|----------------------------------------------------------------------------------------------------|--|--|--|--|
|     |                                                                                                    |  |  |  |  |
| (+) | Username *                                                                                                    |  |  |  |  |
| ::: |                                                                                                    |  |  |  |  |
|     | Password *                                                                                                    |  |  |  |  |
| Ø   |                                                                                                    |  |  |  |  |
| 000 | Platform                                                                                                    |  |  |  |  |
| 3   | iOS ~                                                                                                    |  |  |  |  |
|     | <ul> <li>Here you can select the platform for the emulated<br/>device. There is no big difference, optionally.</li> </ul> |  |  |  |  |
|     | Verification                                                                                                    |  |  |  |  |
| Q   | ✓ E-mail                                                                                                    |  |  |  |  |
|     | Mobile phone                                                                                                    |  |  |  |  |
|     | Browser Extension                                                                                                    |  |  |  |  |
|     | Backup codes                                                                                                    |  |  |  |  |
|     |                                                                                                    |  |  |  |  |

This will require you to have 2-factor authentication turned on your instagram. So please go to Meta Account Center and set this up ahead of time.

### ⋀ Meta

# **Accounts Center**

Manage your connected experiences and account settings across Meta technologies like Facebook, Instagram and Meta Horizon. Learn more

| 00    | Profiles                         |
|-------|----------------------------------|
| ቆ     | Connected experiences            |
| Αςςοι | int settings                     |
| 0     | Accounts                         |
| ė     | Personal details                 |
| 0     | Password and security            |
| E     | Your information and permissions |
| Ł     | Ad preferences                   |

Once you have your 2-factor set up - you will see a new tap appear inside your account center password settings. It will say "Additional Methods".

### **Two-factor** authentication is on

We'll now ask for a login code anytime you log in on a device we don't recognize. Learn more

>

>

>

#### How you get login codes

Authentication app Recommended • You'll get a login code from your authentication app.

#### Additional methods

See how to log in securely even if your other methods aren't available.

#### Add a backup method

#### Text message (SMS)

We'll send a code to the number you choose.

#### **Authorized logins**

#### Trusted devices

Check out your list of the familiar devices we remember at log > in.

Click on additional methods, then click Back-Up codes and screenshot these codes.

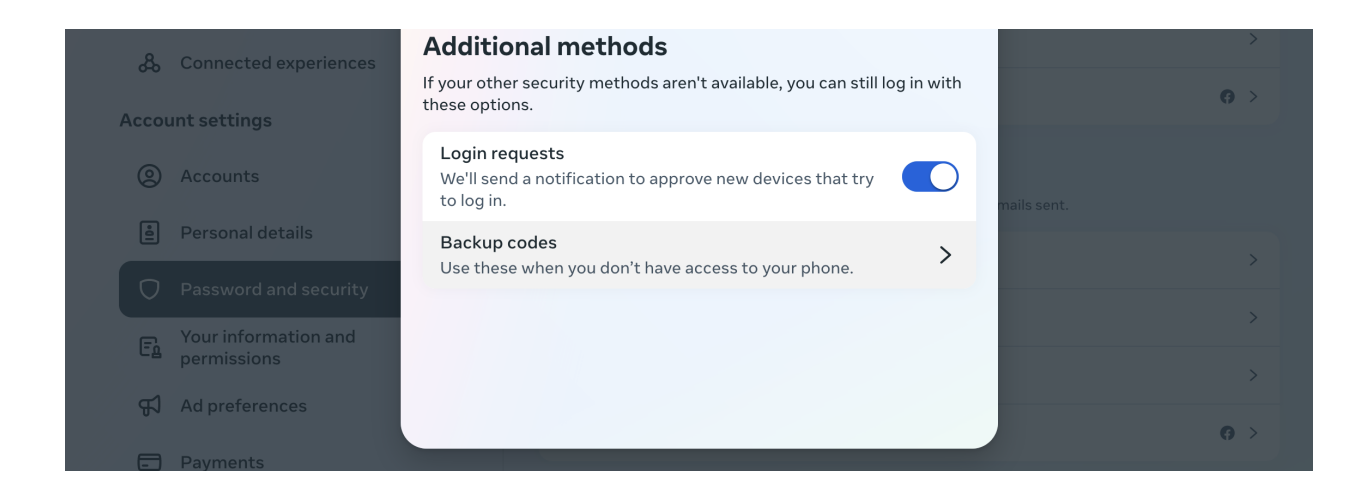

**Optional**: Log out of any possible other locations your account shows logged in in the "Where am I logged in?" tab under password & security tab inside Meta Account Center.

| ∞ Meta                                                                                                    |                                                                                    |               |
|----------------------------------------------------------------------------------------------------|------------------------------------------------------------------------------------|---------------|
| Accounts Center                                                                                                    | Password and security                                                              |               |
| Manage your connected experiences and<br>account settings across Meta technologies<br>like Facebook, Instagram and Meta Horizon.<br>Learn more | Login & recovery<br>Manage your passwords, login preferences and recovery methods. |               |
| Profiles                                                                                                    | Change password                                                                    | >             |
| & Connected experiences                                                                                                    | Two-factor authentication                                                          | >             |
| Account settings                                                                                                    | Saved login                                                                        | 0 >           |
|                                                                                                    |                                                                                    |               |
| Accounts                                                                                                    | Security checks                                                                    |               |
| e Personal details                                                                                                    | Review security issues by running checks across apps, devices and emails sent.     |               |
| Password and security                                                                                                    | Where you're logged in                                                             | >             |
|                                                                                                    |                                                                                    |               |
| Fa Your information and permissions                                                                                                    | Login alerts                                                                       | >             |
| E Your information and<br>permissions                                                                                                    | Login alerts Recent emails                                                         | >             |
| Fa       Your information and permissions         Fl       Ad preferences                                                                      | Login alerts Recent emails Security Checkup                                        | >             |
| <ul> <li>Fa Your information and permissions</li> <li>Ad preferences</li> <li>Payments</li> </ul>                                              | Login alerts Recent emails Security Checkup                                        | ><br>><br>@ > |

**7. \*\*Confirm Account Details:\*\*** Click on the 'Add Account' button to proceed. Leave the rest of the checkboxes blank as shown in photo.

### Add New Account

Don't remove the previous Instagram-session (Optional)

• This is an optional feature and needed only in special cases.

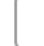

Web session login (Optional)

• This is an optional feature and needed only in special cases.

Deb

Debug mode (Optional)

- This is an optional feature and visible only for admin.
- If you will enable this, debug log file will be generated at login. You can find this file in /home/deploy /gramcreeper/app/sessions/9/ folder.

### Custom Android User-Agent (Optional)

- This option working only for Android platform.
- Example: 27/8.1.0; 440dpi; 1080x2030; Xiaomi/xiaomi; Redmi Note 5; whyred; qcom
- User-Agents for the Android platform you can find here.

**Android User-Agent** 

### Custom Device ID (Optional)

**Device ID** 

**ADD ACCOUNT** 

Note: Keep your Instagram app open with your notifications open, you may get a prompt asking if you tried to login from a different location. This means GramCreeper AI is trying to connect and this is a good sign. Go ahead and click "THIS WAS ME". Sometimes you have to do this multiple times.

After clicking "this was me" you may need to re-load the page to restart the connection process of your IG and Gramcreeper AI. This time it will work smoothly since you have already approved the usage.

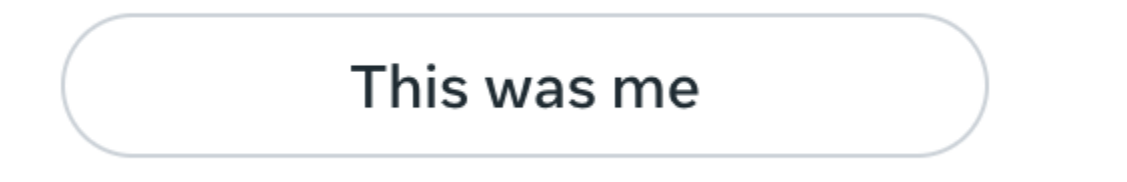

**8. \*\*Enter Instagram Verification Code:\*\*** You should have that screenshot of several 6-8 digit back-up codes from Instagram. Key in this code without including any spaces. For instance, if one of the back-up code is 683 9155, enter it as 68339155. Sometimes it may say wrong code even though it was correct. In this case, reload the page and re-enter your login information and use one of the other back-up codes the second time. It should work now. If not, wait 2 hours and then repeat steps again with a different back-up code.

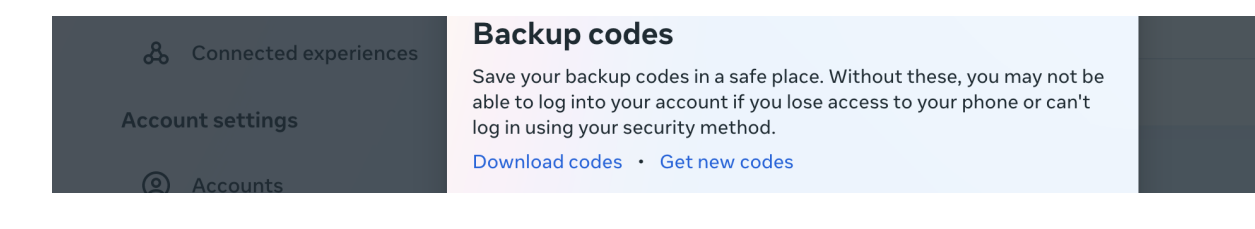

**9. \*\*Finalize Account Addition:\*\*** After entering the verification code, click on the 'Confirm' button. If the account details provided are correct, your Instagram account will be successfully linked to the GramCreeper AI Auto-Story Interactor Tool.

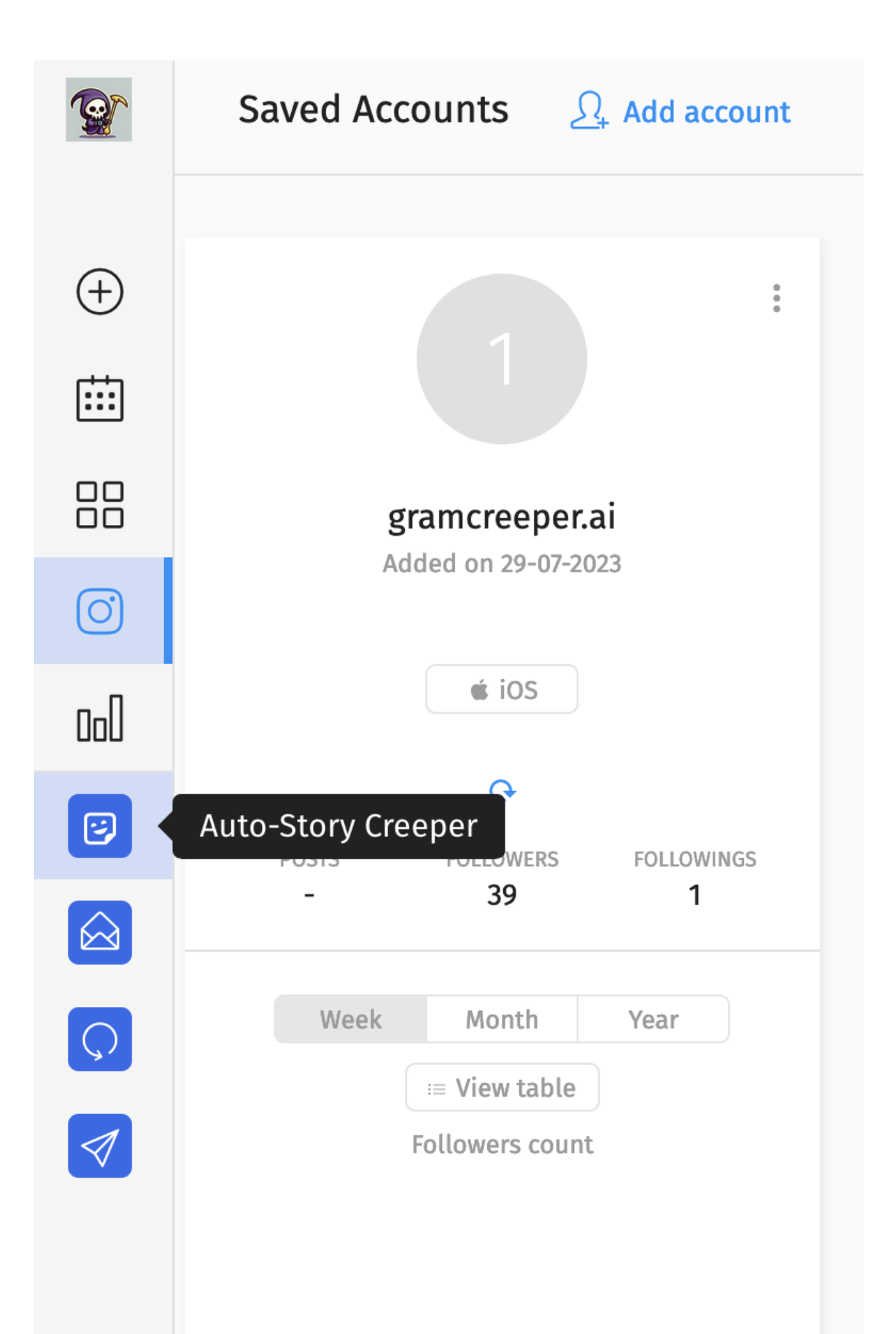

**\*Note:\*** Instagram's security gate may activate during your first login. If this happens, manually approve the login attempt by accessing Instagram through your web browser.

\*\*Troubleshooting\*\*

If you encounter issues while linking your Instagram account, the following steps may help:

- \*\*Link Instagram to Facebook:\*\* If you have not done so already, link your Facebook profile to your Instagram profile. Navigate to Instagram  $\rightarrow$  Settings  $\rightarrow$  Linked accounts  $\rightarrow$  Facebook.

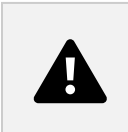

<u>Watch This Video To Learn How</u> To Link Instagram to Facebook!

- **\*\*Reset Instagram Password:\*\*** Within the Instagram application, tap on "Forgotten password" to receive a link to set a new password. After resetting your password, wait a few hours and then try to reconnect your profile to GramCreeper AI Auto-Story Interactor Tool.

Follow These Safety Recommendations To Protect Your Instagram Profile & Triple Growth Speed - (Convert To Creator/Business Account & Integrate Meta Business Suite)

Published

 How To Achieve Maximum Account Safety, Maximum Growth Speed & Enhanced
 Tracking Analytics Using GramCreeper Al
 Auto-Story Interactor Tool

### Safety Protocols

We strongly advise you to ensure your account meets the specifications for optimal support on Facebook. This could save you significant time in future.

Your Instagram account should be:

### 1. Transitioned to a professional account (business or creator).

#### Additional Safety Level: Good

| 1:17                         |     | 1:17 .ul 🕈 🔳                   | 1:17                                                                                  |
|------------------------------|-----|--------------------------------|---------------------------------------------------------------------------------------|
| < Settings                   |     | < Account                      | ×                                                                                     |
| +S Follow and Invite Friends | >   | Your Activity >                | Which Best Describes You?                                                             |
| Notifications                | 5   | Saved                          |                                                                                       |
| Privacy                      | >   | Close Friends                  |                                                                                       |
| Security                     | >   | Language                       | Č,                                                                                    |
| Payments                     | >   | Contacts Syncing               | Creator                                                                               |
| ₽ <sup>±</sup> Ads           | >   | Linked Accounts                | Best for public figures, content producers,<br>artists and influencers.               |
| Account                      | >   | Cellular Data Use              | Next                                                                                  |
| (?) Help                     | >   | Original Photos                | $\bigcirc$                                                                            |
| (i) About                    | >   | Request Verification >         | B                                                                                     |
| Logins                       |     | Posts You've Liked             | Business                                                                              |
| Login Info                   | >   | Branded Content Tools          | Best for retailers, local businesses, brands,<br>organizations and service providers. |
| Add Account                  |     | Switch to Professional Account | Next                                                                                  |
| Log Out                      |     |                                |                                                                                       |
| Instauram from Facebook      | n 🔿 |                                |                                                                                       |
|                              |     |                                |                                                                                       |

#### 2. Instagram Linked & Confirmed to a Facebook Business page.

#### Additional Safety Level: Amazing

Below there is a written step-by-step on how to do this or you can watch this video below.

#### How to connect Instagram account with Facebook Business Page?

1. Login or sign up on <u>Facebook</u> on desktop.

2. Open your <u>Facebook Pages</u> list.

- 3. Find or create new Facebook Business Page.
- 4. Open Instagram Settings of Facebook Business Page:

New Pages: Business Page  $\rightarrow$  Settings  $\rightarrow$  Linked Accounts  $\rightarrow$  Instagram

Classic Pages: Business Page  $\rightarrow$  Page settings  $\rightarrow$  Instagram

5. Link your Instagram account to Facebook Business Page.

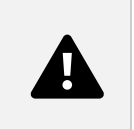

### Or ---> WATCH THIS VIDEO BY CLICKING HERE:

<u>Click Link To Play How To Connect Facebook Page To Instagram | Desktop & Mobile Methods</u> (2023)

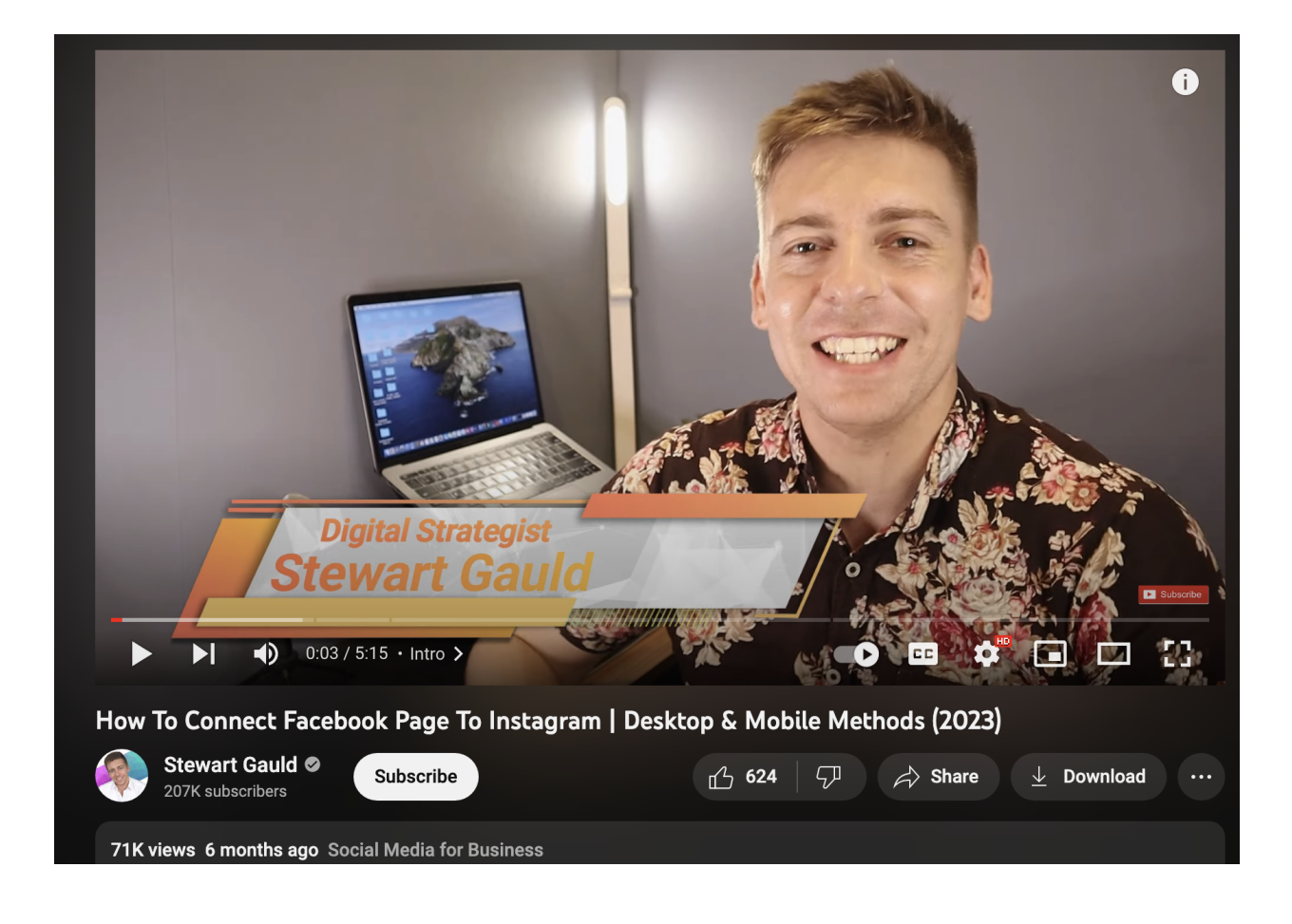

# 3. Instagram Linked & Added to META Business Suite (Formally called Facebook Business Manager)

Additional Safety Level: Instagram Account So Strong & Safe - It Could Survive An Atomic Bomb

*(Meta Business Suite app can be downloaded from app store to set this up,* Don't have a META Business Suite Account? Register new account <u>here</u>.)

How to add Instagram account to Meta Business Suite?

1. Login or sign up on *Facebook* on desktop.

2. Open Facebook Business Manager.

3. Find or create a new Business Account on Facebook Business Manager.

4. Go to Business Account Settings and add your Instagram account:

 $\textit{All Tools} \rightarrow \textit{Business Settings} \rightarrow \textit{Accounts} \rightarrow \textit{Instagram accounts} \rightarrow \textit{Add}$ 

5. If you can't find a All Tools button, please check that you switched from Meta Business Suite to Facebook Business Manager. To do that find in left bottom corner button Help and click on button Switch to Business Manager.

If you don't already have a Facebook Business Manager account, you can create a new one by selecting the options provided in the "Safety Protocols" section.

### Or ---> WATCH THIS VIDEO BY CLICKING HERE:

\*\*Click Link To Play How To Add Instagram Account To Meta Business Suite? [in 2023]

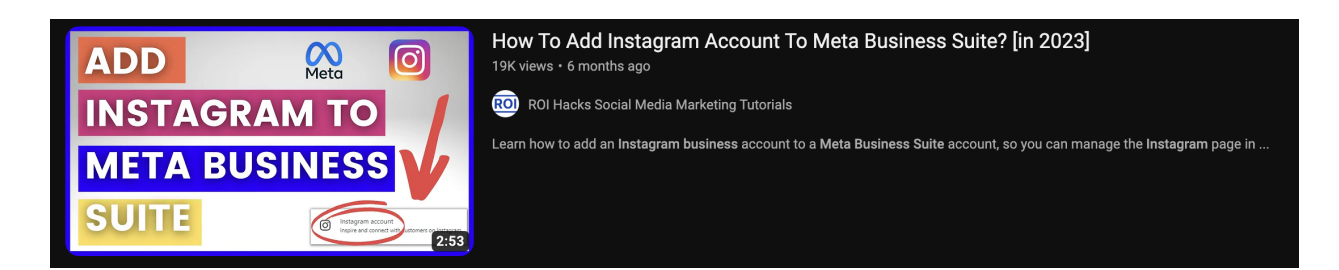

WHEN All Of The Above ARE SET-UP, YOUR ACCOUNT WILL GROW 5X FASTER

#### WHEN USING GRAMCREEPER AI'S MASS STORY VIEWING, STORY AUTO-LIKER, MASS POLLER & STORY VOTER

For Ultimate Account Protection, Faster Growth & Enhanced Tracking Functionality You Should Have Professional Instagram Creator/Business Account Profile Set-Up. Additionally It Should Be Linked & Added to a Facebook Business page. If you don't have one already, you can create a new facebook business fanpage through Instagram's app when connecting facebook to your Instagram business/creator profile. Lastly once the facebook business page is connected to your instagram - you will want to add Instagram as an asset to your Meta Business Suite business account. (If you run ads, you should have this already through Facebook Business Manager.)

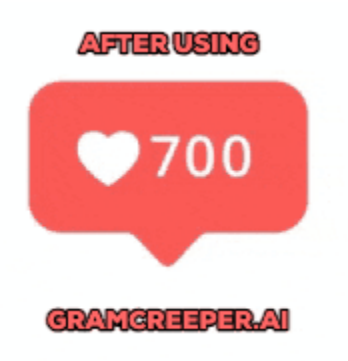

# Run These Targeting Settings For First 10-14 Days To Ramp Up Accounts

Published

Targeting instructions for configuring and using the GramCreeper AI Auto-Story Interactor Tool.

# Setting Your Auto-Pilot Targeting Preferences ON for Days 1-10+

1st: Click the blue smiley face icon that says "Auto-Creeper"

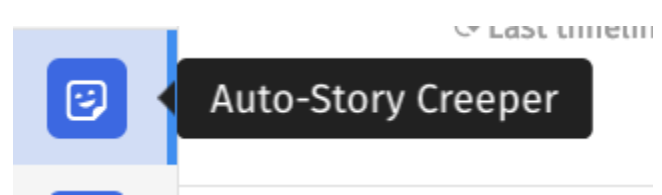

2nd: Click on your profile listed on the left side of the screen. It will look like this but it won't be on yet.

| <b>@</b> | Targeting Settings                                                                         |  |  |  |
|----------|--------------------------------------------------------------------------------------------|--|--|--|
| $\oplus$ | Q Search                                                                                   |  |  |  |
|          | Flush Filters     Active     Deactive     Paused     Login required                        |  |  |  |
|          | Accelerators Hide accelerators Break recommended Stuck tasks                               |  |  |  |
| Õ        | Jet Custom engager seed                                                                    |  |  |  |
| 000      | gramcreeper.ai<br>• Active @ 4 155 reactions/day<br>• Last timeline refresh 14 minutes ago |  |  |  |
| 1        | Auto-Story Creeper                                                                         |  |  |  |

# **3rd: Verify you have the requirements met. If not sure, please refer to last training module.**

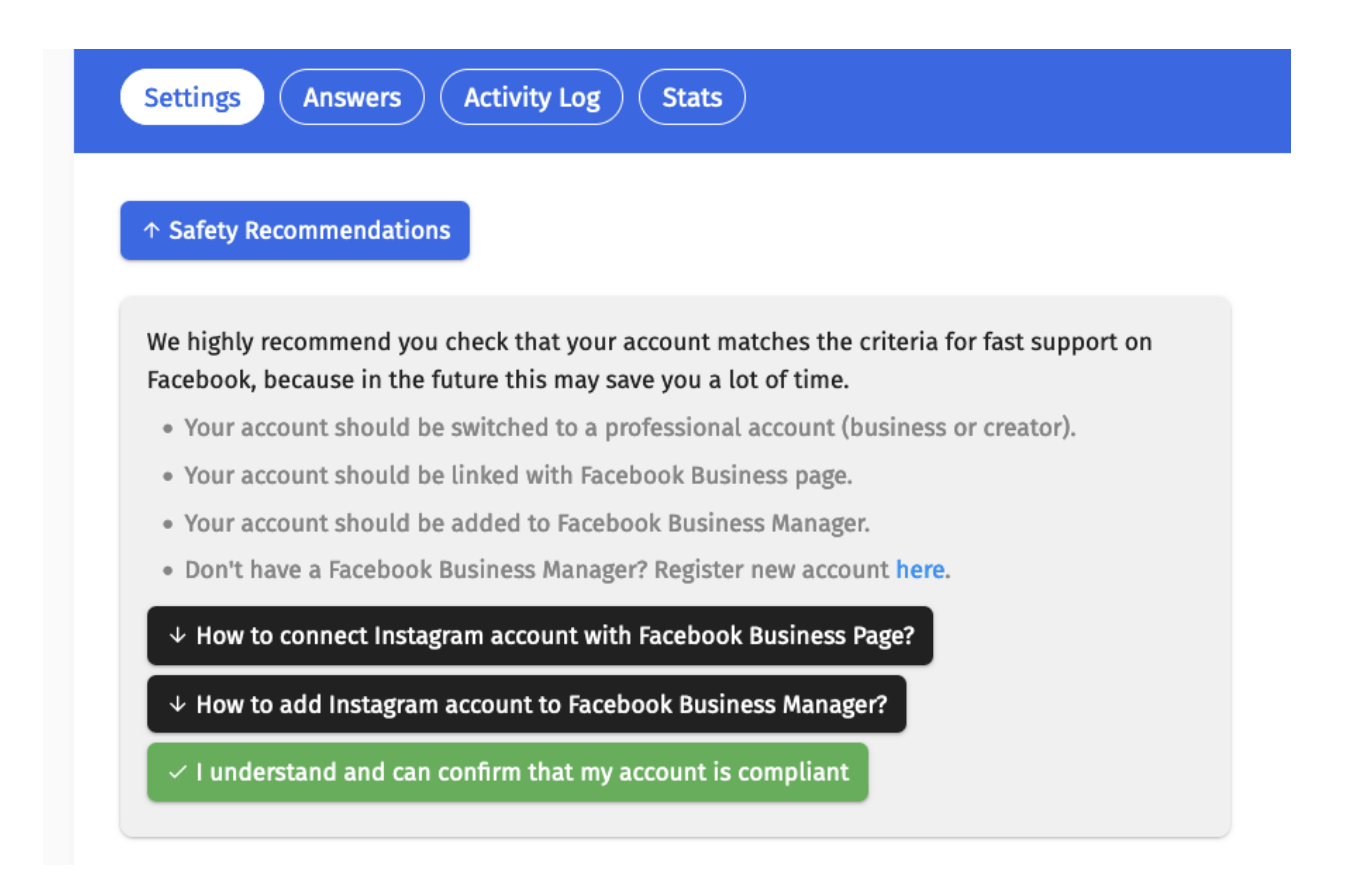

4th: Simply check the 'Enable' box under Auto-pilot, Then set it from deactive to active. Hit save & you're good to go. Let it run with these settings for about 10-14 days and then come back and you will be able to safely add more targets.

| ↑ Autopilot                                                                                                    |
|----------------------------------------------------------------------------------------------------|
| Enable                                                                                                    |
| <ul> <li>When this checkbox is enabled, we will use well-configured settings for automation and you can skip<br/>task setup for better times.</li> </ul> |
| Enable <b>Debug mode</b> (you will see additional info in activity logs)                                                                                 |
| Enable New Followers Source Tracking                                                                                                    |
| <ul> <li>This feature helps you identify from which action<br/>and targeting type your new followers is coming.</li> </ul>                               |
| <ul> <li>By default, we store this useful info for only 30<br/>days.</li> </ul>                                                                          |
| Labels                                                                                                    |
| Select the label                                                                                                    |
| Status                                                                                                    |
| Active V SAVE                                                                                                    |

| Settings Answers Activity Log                                                                                                    | Stats                                                                                                    |
|----------------------------------------------------------------------------------------------------|----------------------------------------------------------------------------------------------------|
| ↑ Safety Recommendations                                                                                                    |                                                                                                    |
| We highly recommend you check that your acco<br>Facebook, because in the future this may save y<br>• Your account should be switched to a profes<br>• Your account should be linked with Facebook<br>• Your account should be linked with Facebook<br>• Dorth have a Facebook Business Manager? It<br>• How to connect instagram account with Face<br>• How to add Instagram account to Facebook<br>× I understand and can confirm that my account | unt matches the criteria for fast support on<br>rou a lot of time.<br>ssional account (business or creator).<br>k Business page.<br>Business Manager.<br>ebbook Business Page?<br>Rusiness Manager?<br>unt is compliant |
| ↑ Autopilot                                                                                                    |                                                                                                    |
| • When this checkbox is enabled, we will use well-co<br>task setup for better times.                                                                                                    | onfigured settings for automation and you can skip                                                                                                    |
| <ul> <li>Enable Debug mode (you will see additional<br/>info in activity logs)</li> </ul>                                                                                                    |                                                                                                    |
| Enable New Followers Source Tracking     This feature helps you identify from which action     and targeting type your onev Glowers is coming.     By default, we store this useful info for only 30  cables  Select the label                                                                                                    |                                                                                                    |
| Statue                                                                                                    |                                                                                                    |
| ✓ Deactive<br>Active                                                                                                    | SAVE                                                                                                    |
| ± DOWNLOAD LIKERS ID'S                                                                                                    | * DOWNLOAD FOLLOWERS ID'S                                                                                                    |
| <ul> <li>List of users who have liked your posts. The<br/>actual number may be higher.</li> </ul>                                                                                                    | <ul> <li>List of users who have followed your profile. The<br/>actual number may be higher.</li> </ul>                                                                                                    |
| ⊳ co                                                                                                    | NTINUE                                                                                                    |
| COPY TASK SETTINGS                                                                                                    | INSERT TASK SETTINGS                                                                                                    |
|                                                                                                    |                                                                                                    |

## Then hit the "save" button

SAVE

# Urgent PSA: Day 1 to Day 10:

### ONLY SETTINGS YOU NEED TO TOUCH IS:

### ENABLING 'AUTO-PILOT' MODE.

That is it.

Let your page warm-up on auto-pilot mode for the first 10-14 days.

# What is auto-pilot mode?

Auto-pilot mode uses pre-defined well-configured settings for the automation allowing you the ability to save time and skip task setup while still producing great results thanks to our AI.

GramCreeper brings targeted viewers within your niche, to your Instagram daily. Using AI machine learning, it identifies potential followers based on shared interests and past results. Watch your follower count grow with each account interaction.

After 10-14 days, your account will have expanded the default action limits and increased your overall profile trust score. This means that you will now be able to do more reactions (therefore getting more engagement and followers), but with less risk compared to prior before. As your trust score goes up, your account will become more and more powerful - which allows you to target more accounts and do more actions.

After 10-14 days if you want to turn off auto-pilot mode and go ahead and turn on personalized fully customized targeting settings, you may do so.

# What happens after 10-14 days?

The next module will unlock after 10 days and will teach you the most effective way to do targeting that will allow you to scale and grow your page the quickest and safest while also amounting to many likes, DMs, shares & new relationship building opportunities.

# Follow These Growth Hacks To Optimize For Maximum Engagement Growth On Your Page While Using The Massviewing Auto-Story Liker From GramCreeper Al | 2023 Strategy

Published

# Growth Hacks Optimize Your Account For Conversions During Your First 2 Weeks (Before Adding Niche-Based Targets)

First, you'll need to identify the audience you want to engage with.

### Follow These Strategies For Maximal Growth:

**<u>ONLY</u>** add 5 new targets every 48 hours until you hit the max limit if you have less than 50K followers.

Add 10 new targets every 48 hours until you hit the max limit if you have more than 50K followers.

If you have chatbots like manychat, spend a lot of money on ads or spend 5 hours + a day on the app with heavy DM engagement - you can add in 10 targets every 24 hours until you hit the max limit.

Every 14-21 Days - Remove 90% of your targets and add news one based on accounts that are similar to your highest performing targets. Laser in on your targeting and double down on the ones that produce the most results will allow you to gradually increase your daily followers with less actions over time.

Always add your own username, any possible brand pages you own, the people you have the most mutuals with and the **Explore (Default page)** & **Explore likes (Default page)** as targets

Do not target followers until month 3. You need to build up your account first.

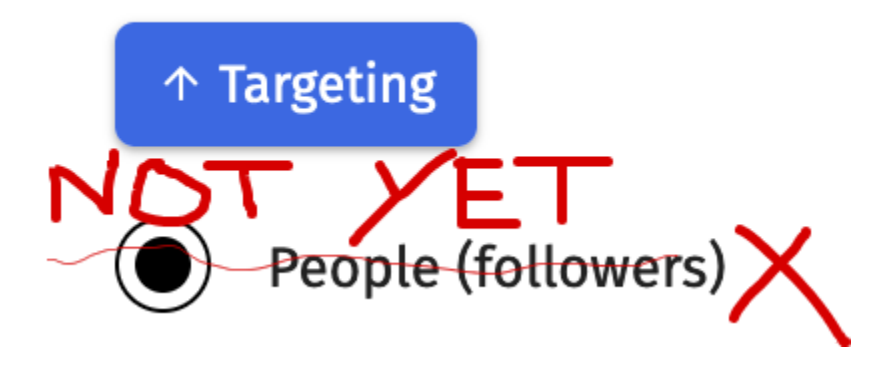

The best targets to add months 1 to month 3 are People (Likers).

|                  | ↑ Targeting      |              |
|------------------|------------------|--------------|
| 7                | People (follower |              |
| $\left( \right)$ | People (likers)  | $\mathbf{O}$ |

Add activity times that match your sleep schedule

### ↑ Activity Time Settings

 $\checkmark$ 

#### Activity Time (optional) ...

- This feature has a higher priority level than pause settings.
- Helps configure custom activity time for all days of the week.

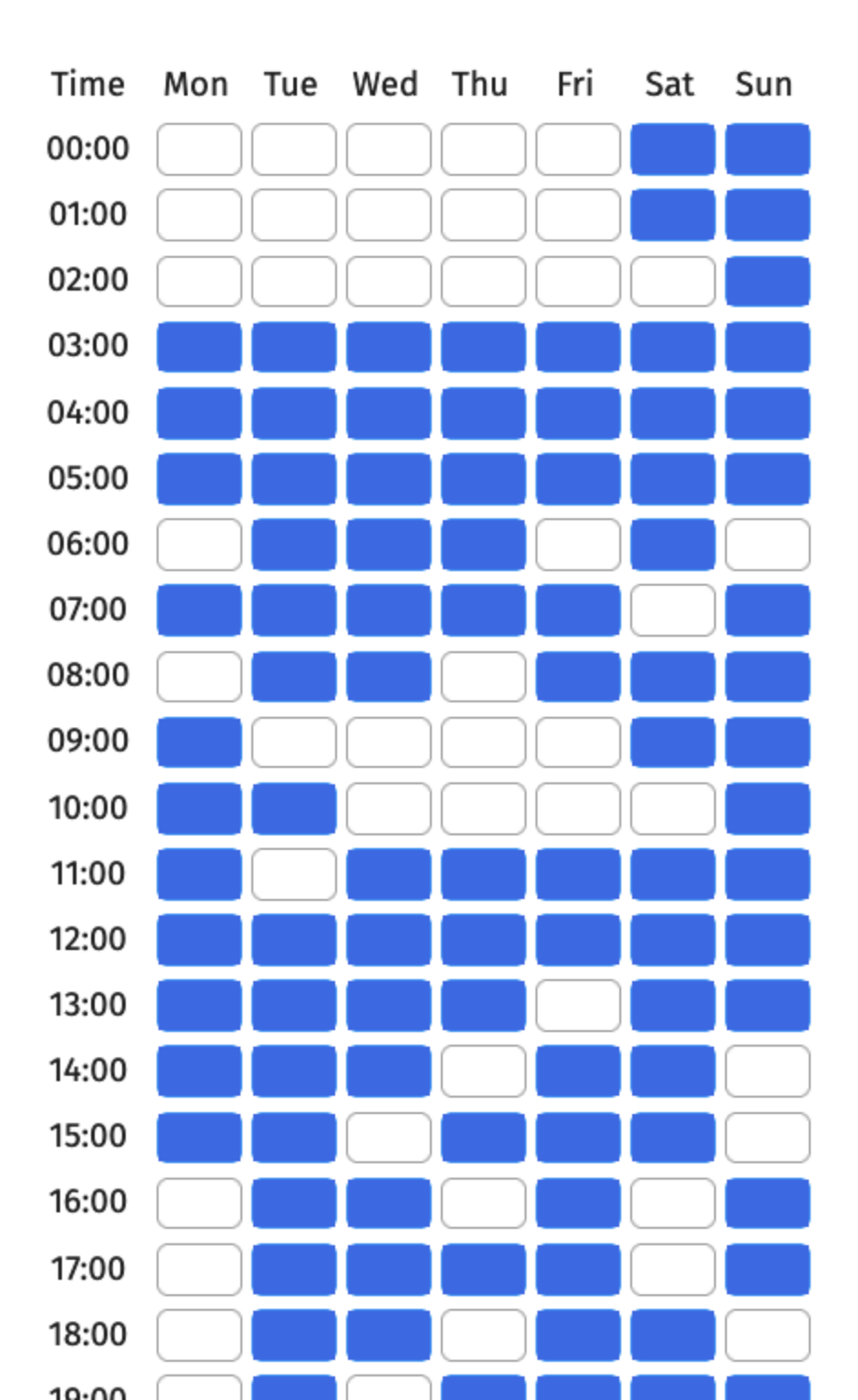

Add locations near your home, add locations that you frequently visit or have geotagged on Instagram before (Example: you live in new york/new jersey - then you would add these)

| Places 💿 Pla                   | aces (likers) 🛛 Exp | lore                 |
|--------------------------------|---------------------|----------------------|
| Explore (likers)               | User ID's           | live in NY, so I add |
| TARGETS LIST                   | CLEAR TARGETS       | COPY TARGETS         |
| COPY TARGETS                   | INSERT TARGETS      |                      |
| Search                         |                     |                      |
| new york                       | /                   |                      |
| New York, New York 🗸           |                     |                      |
| New York                       |                     |                      |
| Manhattan, New York 🗸          |                     |                      |
| <b>New York</b> City, Time Squ | are                 |                      |
| Brooklyn, <b>New York</b>      |                     |                      |
| Buffalo, <b>New York</b>       |                     |                      |

Add hashtags in your niche that are smaller and have less than 1M hashtag uses.

Make your instagram bio look super clean to maximize followers (examples: @jetset @patrickbetdavid @theblondejon @danfleyshman @grantcardone)

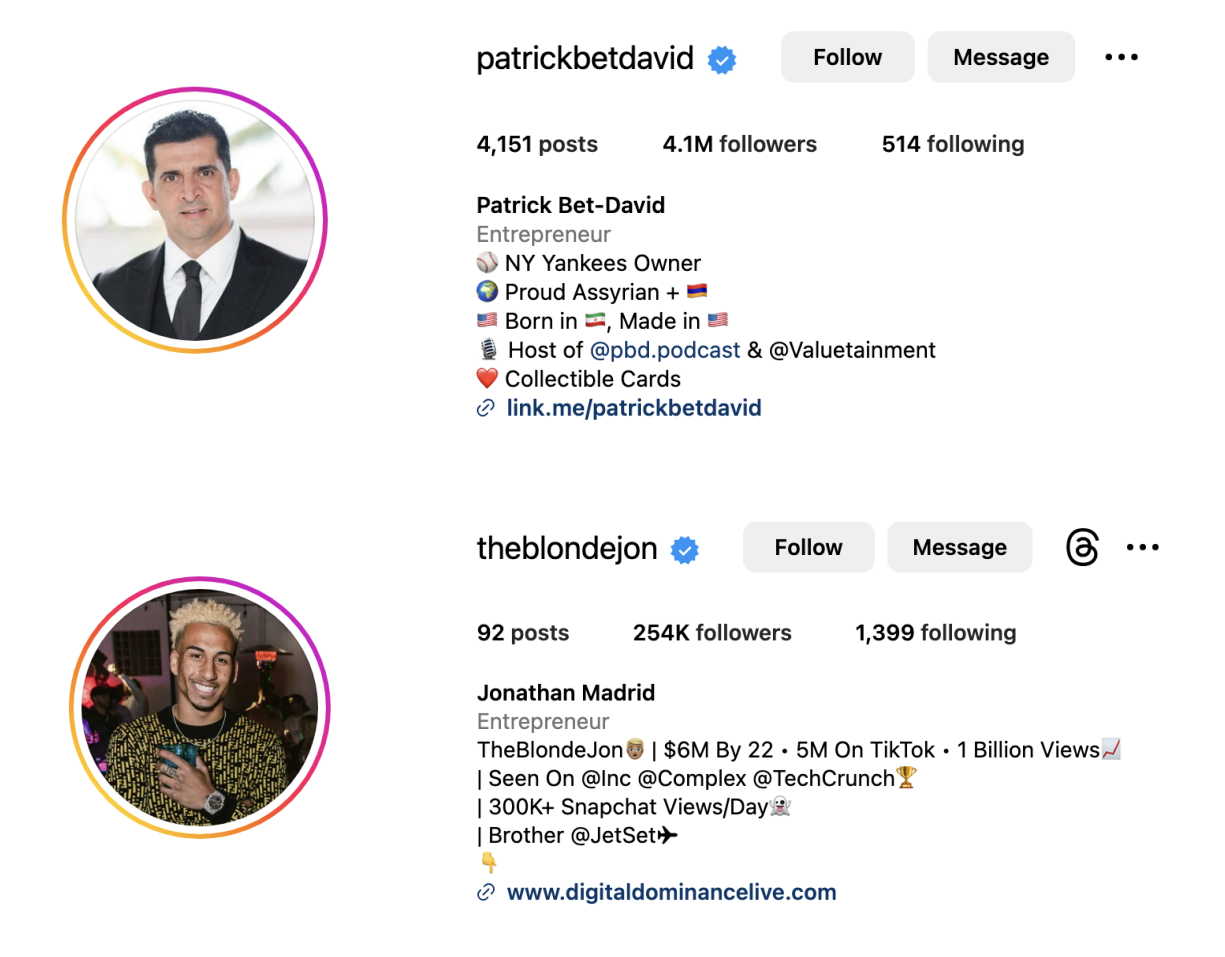

Make your profile photo bright and stand out to get more follower conversions (examples: @jayshetty @garyvee @jetset)

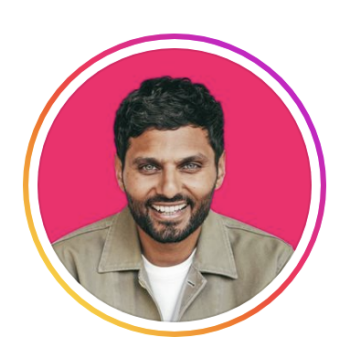

| jayshe                                                                                                    | etty 🥏                                                                                            | Follo                                                                 | w         | Message        |           |
|----------------------------------------------------------------------------------------------------|---------------------------------------------------------------------------------------------------|-----------------------------------------------------------------------|-----------|----------------|-----------|
| 8,200 p                                                                                                    | osts                                                                                              | 14.4M fol                                                             | owers     | 4,347          | following |
| Jay She<br>Author, 0<br>♥ #1 @r<br>♀ Podca<br>Chief Pu<br>Co-foun<br>Listen ne<br>⊘ apple                               | tty<br>Coach, For<br>nytimes Be<br>ast ON Pur<br>irpose Offi-<br>ider @drink<br>ow ¶<br>e.co/3KmS | mer Monk<br>stselling A<br>pose<br>cer @calm<br>kjuni<br>8 <b>88S</b> | uthor     |                |           |
| jetset 😻                                                                                                    | Follow                                                                                            | Messag                                                                | le (      | <u>چ</u>       |           |
| 1,442 posts                                                                                                    | 371K follo                                                                                        | owers                                                                 | 786 follo | wing           |           |
| Josh Madrid<br>Public figure<br>I Over \$25M I<br>→ I Follow 4 Per<br>I NLP • Neuro<br>I Brotha @The<br>J joshkingjetse | By 25 • Write<br>sonal Brand<br>marketing<br>eBlondeJon<br>etmadrid.co                            | er @Forbes<br>Hacks<br>m + 4                                          | @Entrepr  | eneur @Rolling | gStone 🟆  |

Pin your 3 best pieces of content to your page to maximize followers (choose based on saves/shares stats)

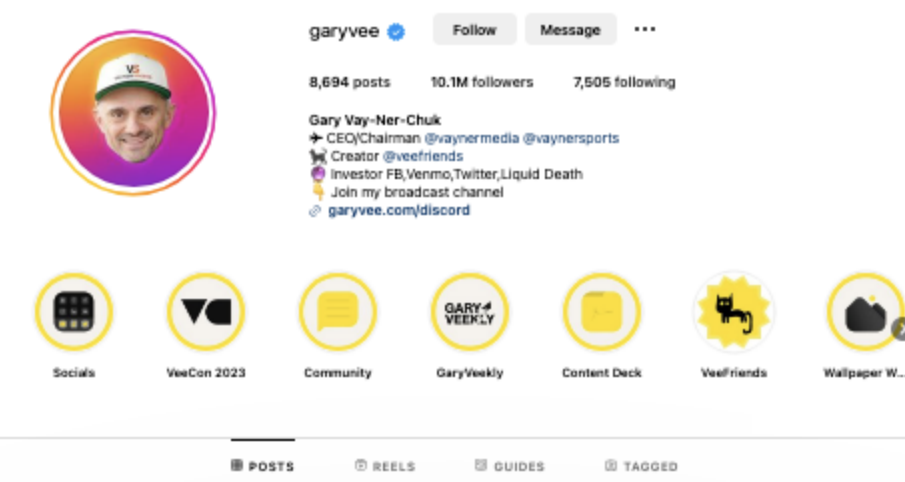

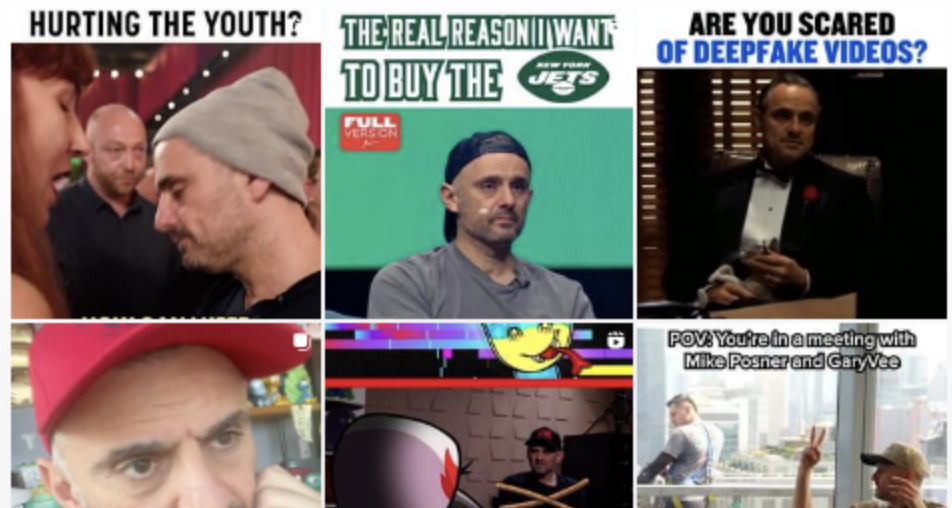

# Explaining What "Targets" Mean | People (followers), People (likers), Locations, Hashtags, Explore, etc... | Mass Story Viewing & Auto-Liker Targets Instagram Growth Software

Published

# Explaining what each term means for Targets

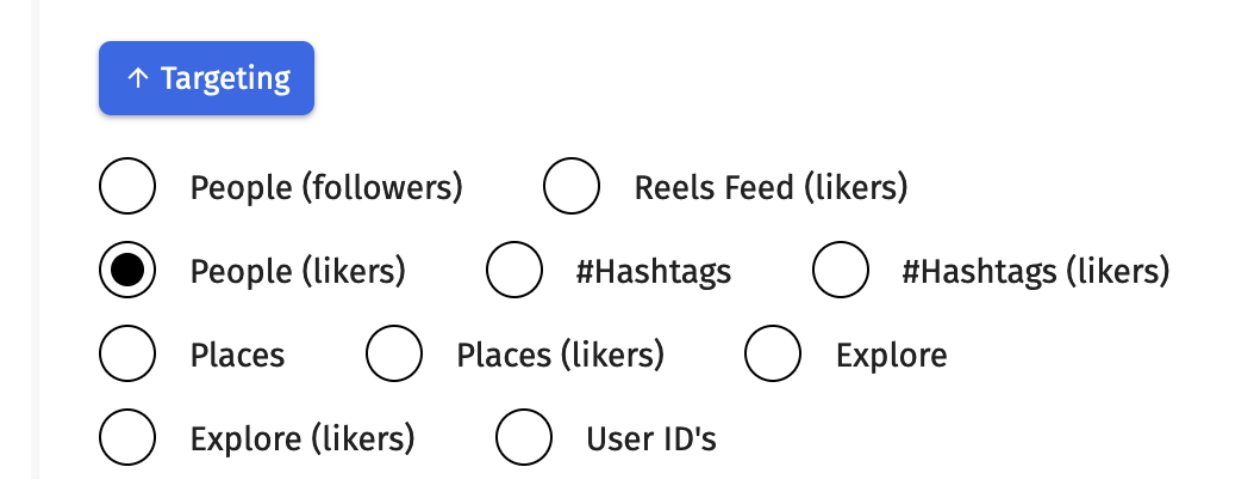

### 1. People (likers):

The tool interacts with users who've liked the photos posted by specific Instagram users.

**Example:** Bob post photo. It gets 20 likes. Gramcreeper AI has Bob as target. Gramcreeper AI attempts to interacts with the 20 people that liked Bob's photo. Only 12 of those people have posted stories, therefore GramCreeper AI watches and interacts with those 12 of the 20 because Bob is a target under "people (likers).

#### 🎯 2. Reels Feed (likers) 🎬

The tool engages with users who've liked posts in the Instagram Reels feed.

**Example:** Alice posts a video on Instagram Reels. This video gains 50 likes. GramCreeper Al has Alice as a target. GramCreeper Al attempts to engage with the 50 people that liked Alice's video. Out of these, only 30 people have posted stories, so GramCreeper Al watches and interacts with these 30 of the 50 because Alice is a target under "Reels Feed (likers)."

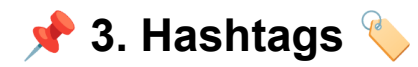

The tool will interact with users who've posted photos that are tagged with your chosen hashtag (e.g., #contentmarketing) in their caption.

**Example:** A photo posted by Charlie uses the hashtag #contentmarketing. GramCreeper AI has #contentmarketing as a target. GramCreeper AI attempts to interact with users who've posted this photo using the hashtag. If they have posted stories, GramCreeper AI will watch and interact with those stories because #contentmarketing is a target under "Hashtags."

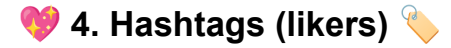

The tool interacts with users who've liked photos tagged with your chosen hashtag.

Example: A photo posted by Eva is tagged with #travelblog and it gets 100 likes. Gramcreeper AI has #travelblog as a target. GramCreeper AI attempts to interact with the 100 people that liked Eva's photo. Out of these, only 70 people have posted stories, so GramCreeper AI watches and interacts with those 70 because #travelblog is a target under "Hashtags (likers)."

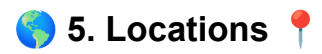

The tool interacts with users based on location data.

**Example:** George posts a photo from New York City. Gramcreeper AI has New York City as a target. GramCreeper AI attempts to interact with users who've posted photos from New York City. If they've posted stories, GramCreeper AI will watch and interact with those stories because New York City is a target under "Locations."

#### 💓 6. Locations (likers) 📍

The tool interacts with users who've liked posts from specific locations.

**Example:** Isla posts a photo from Paris that gets 200 likes. Gramcreeper AI has Paris as a target. GramCreeper AI attempts to interact with the 200 people that liked Isla's photo. Out of these, only 150 people have posted stories, so GramCreeper AI watches and interacts with those 150 because Paris is a target under "Locations (likers)."

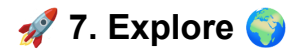

The tool interacts with users who appear on Instagram's Explore page.

**Example:** Jack's photo appears on the Explore page. Gramcreeper AI has the Explore page as a target. GramCreeper AI attempts to interact with users who've posted photos that appear on the Explore page. If they've posted stories, GramCreeper AI will watch and interact with those stories because the Explore page is a target under "Explore."

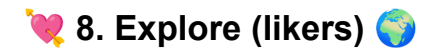

The tool interacts with users who've liked posts appearing on the Explore page.

**Example:** Lily's photo appears on the Explore page and gets 500 likes. Gramcreeper AI has the Explore page as a target. GramCreeper AI attempts to interact with the 500 people that liked Lily's photo. Out of these, only 350 people have posted stories, so GramCreeper AI watches and interacts with those 350 because the Explore page is a target under "Explore (likers)."

### 8. Numeric User ID 🌍

The Numeric User ID is another efficient targeting strategy for Instagram engagement. Every Instagram account has a unique numeric user ID, similar to Facebook ad IDs. You can use these IDs to specifically target users, treating them in the same manner as you would 'people (followers)'.

For example, if you find an account in your niche with a significant following and high engagement, you can identify its numeric user ID and use it to target its followers or people who engage with its posts. This approach can help you reach a highly relevant audience who are likely to be interested in your content.

You will need to DYOR on how to find the User ID if you want to do this for new ID's.

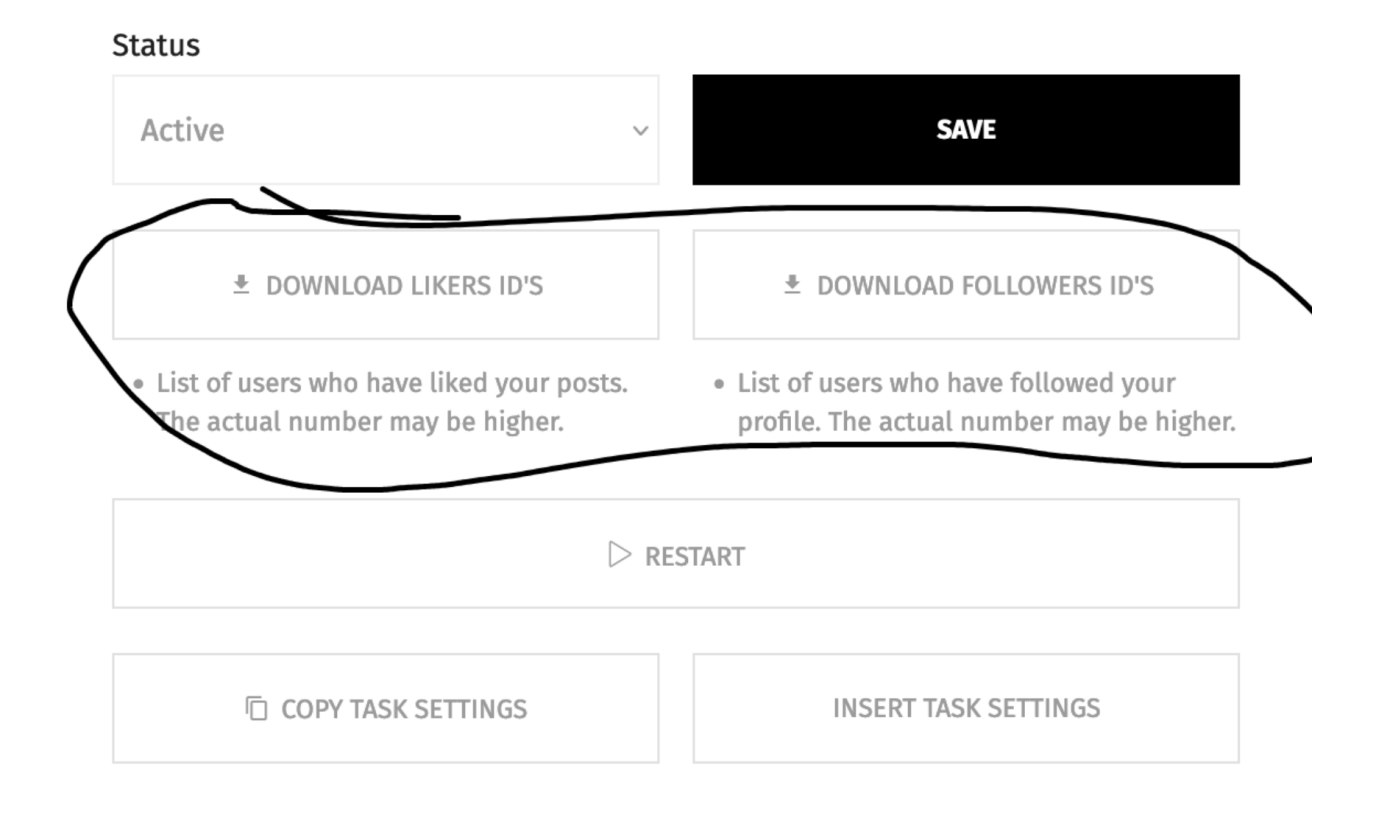

Whenever you click download user id's of followers & likers, GramCreeper AI will generate a list for you, you can re-target this list by copy/pasting those IDs into your targets.

Be mindful, however, that this strategy requires careful planning and execution. Misusing it could result in your actions being perceived as intrusive or spammy, which could negatively impact your brand's reputation.

### **10.** People (followers):

Only add these after 90 days of using the GramCreeper AI tool for maximum account safety and higher conversions

Targeting 'people (followers)' is a classic Instagram engagement strategy. This involves engaging with the followers of relevant accounts in your niche.

**Example:** Gramcreeper AI has Bob as target. Gramcreeper AI attempts to interacts with the 20 people that follow Bob. Bob has 100K followers & is <u>not verified</u>. Out of that 100K followers, 20K posted stories. GramCreeper AI interacts with those 20K people over the course of how many days it takes to interact with that many users in combination with the other targets added.

**Example 2:** Consider that GramCreeper AI has chosen Bob as its target. Bob has a massive follower count of 100K and possesses either meta verification or legacy verification. This means that only Bob can view his complete list of followers, while others are restricted to approximately 100 accounts. From Bob's 100K followers, GramCreeper AI can only engage with 100. Among those 100, 40 have posted stories, and GramCreeper AI interacts with them.

For this strategy to be effective, it's crucial to diversify your targets, aiming to include at least 50+ other verified accounts. Regularly replacing your targets with new ones is also recommended. The only exception to this rule is if you're targeting verified accounts that are witnessing rapid growth. This ensures that the displayed 100 followers are continuously changing, either hourly or daily.

A poor target choice would be a verified account with 1M followers that only posts sporadically, say once every few months.

Best Growth Suggestion:

For maximum growth, it's best to target the largest non-verified accounts in your niche, as verified accounts show only a limited number of followers and likes. You can still target verified accounts, especially if they're growing daily and post often. However, verified accounts that are stagnant in followers and don't post often will convert initially, but eventually, they won't be able to provide you with many accounts to interact with. They will continually interact with the same limited set of followers or likers displayed on posts.

As an example, if you're in the fitness niche, you might target followers of a popular fitness influencer or brand, engaging with their posts, commenting, or even following them. This could help you attract their attention and, potentially, their follow. As always, ensure your engagement is authentic and adds value, to avoid being perceived as spammy.

# FASTER TARGET ADDING METHOD:

You'll also need to create a target list. The tool offers options to clear, view, copy, and paste these lists.

| TARGETS LIST | CLEAR TARGETS  | COPY TARGETS |
|--------------|----------------|--------------|
| COPY TARGETS | INSERT TARGETS |              |
| Search       |                |              |
|              |                |              |

| you can skip task setup for better times.                                                                                                    |                       |  |
|----------------------------------------------------------------------------------------------------|-----------------------|--|
| Insert targets list<br>frisellafans<br>capitalset<br>therealworldmain<br>americanincome<br>traditional.masculinity<br>bandman_kevo<br>saycheesety<br>therealbradlea<br>mindset.therapy  | (likers)<br>7 TARGETS |  |
| <ul> <li>Enter only valid Instagram usernames or Instagram profile links</li> <li>Every parameter from a new string</li> <li>Advanced pattern for faster import: username:id</li> </ul> | <br>oss_min           |  |

Adjust Settings For Story Reactions Method (Mass Viewing, Likes, Poll Voting, Quizzes, Etc) | Explaining Basic vs. Advanced Algorithm For Mass Liking | GramCreeper Al Mass Liking Instagram Bot Tool | Personal Brand Tools

Published

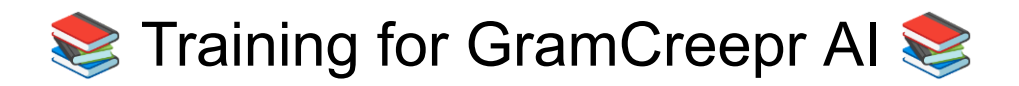

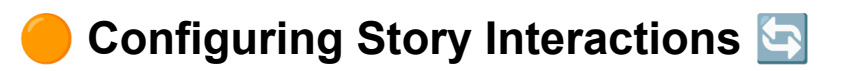

Next, decide what types of responses you want to use:

First, let me explain and break down the different types of things we interact with:

1. Polls 🗳

- For example, when someone has a poll asking if followers prefer coffee or tea in the morning.

2. Poll sliders

- For instance, when someone uses a slider poll rating how much your followers enjoy a particular post or product.

3. Quizzes ?

- When someone ask a question with a correct or incorrect answer such as a trivia quiz about your brand or product. 🧠

#### 4. Countdowns 🗾

- When someone uses a E.g., a countdown with a tap to be reminded function for a product launch or a special event. *<sup>1</sup>* 

#### 5. Responses

- For example when someone says "ask me a question" with response box for followers to submit their thoughts or questions. We avoid using this unless you are creative with your reponse and can make it look authentic. No spam replies or promotional replies are allowed here or we will deactivate your account

You can also adjust the frequency of interactions with the same user during a mass vote.

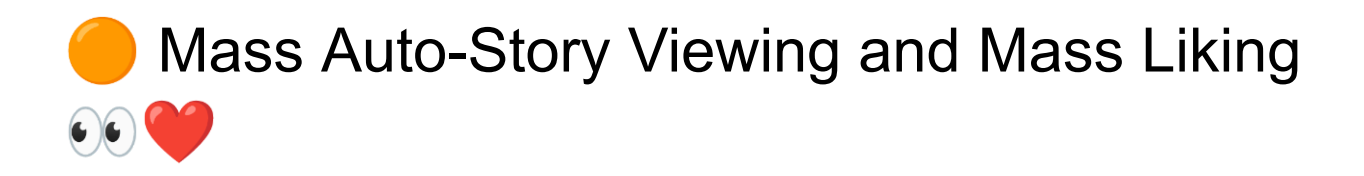

# The tool offers two types of story liking algorithms: Basic and Advanced.

1. Mass Viewing 👥

- For instance, you can set GramCreepr AI to view multiple stories at once to increase engagement.

2. Liking Stories 👍

- You can have the tool automatically like stories based on specific criteria, such as hashtags or locations.

Basic Algorithm: This algorithm simply likes a story and moves on, pausing only when the story like delay hasn't expired.

- For example, if you set the delay to 5 minutes, the algorithm will pause after liking a story and wait for 5 minutes before moving on to the next.

↑ Story Actions

### Choose type of reactions

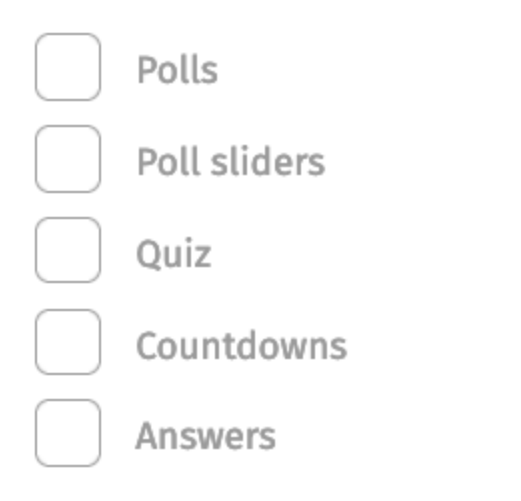

 How often to interact with the same user in a mass vote?

Once per 30 days

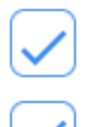

### Masslooking

Like stories

 What algorithm type do you want to use for story likes?

Basic

- Basic like story and skip, while story like delay is not expired
- Advanced like story and pause automation, while story like delay is not expired

Advanced Algorithm This algorithm likes a story and then pauses all automation until the story like delay has expired. Use this algorithm for tasks that only involve story likes. It will process all detected stories but may slow down other types of actions. You can use this algorithm with the other features if you value authenticity and looking realistic more than speed of interactions. This is because this setting views the entire story all the way through in the same way it would be if you tapped through each swipe. Basic does not and it interacts with stories in the same way it would as if someone DM'd you a story and then you liked it. That person who posted it would see you only viewed one of there swipes and liked it but did not view the entire story.

 $\uparrow \ \, {\rm Story} \ \, {\rm Actions}$ 

### Choose type of reactions

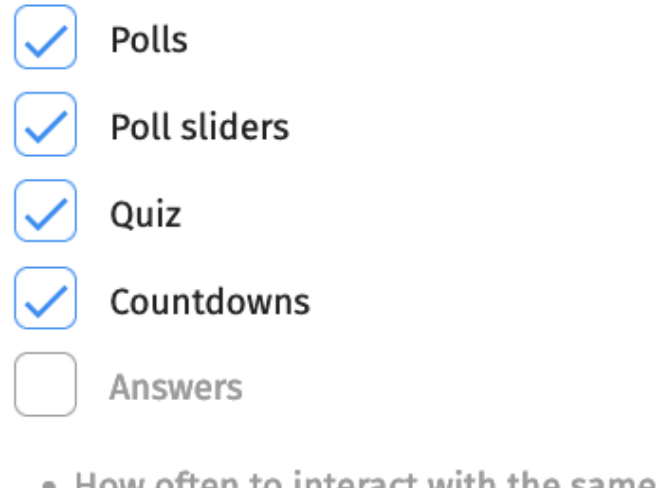

 How often to interact with the same user in a mass vote?

Once per 30 days

| $\checkmark$ |  |
|--------------|--|
|              |  |

### Masslooking

### Like stories

 What algorithm type do you want to use for story likes?

Advanced

 $\sim$ 

- **Basic** like story and skip, while story like delay is not expired
- Advanced like story and pause automation, while story like delay is not expired
- Advanced algorithm is good for tasks, when you are using only story likes because you will

**@** 

- For instance, if you have a campaign that targets only story likes, this algorithm would be the most suitable. ©

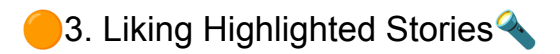

You can also set the frequency of interactions with the same user during mass story liking.

- For example, if you don't want to overwhelm a user with too many likes, you can set a limit to how often the tool interacts with the same user. We recommend making this 14-30 days. 30 is the default.